## [Menergia] システム 領収書ダウンロード方法

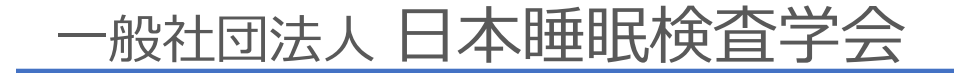

はじめに

- •日本睡眠検査学会では、学術集会・講習会・各支部例会について、Menergia(メドピア社)の参加管理システムを採用しております
- 事前に各会への参加登録を行ってください

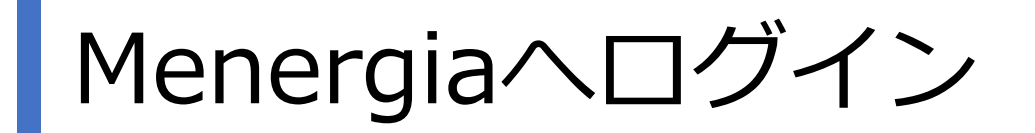

【手順1】

O <u>https://member.menergia.jp/</u>もしくは、 下記QRコードからMenergiaヘログインしてください

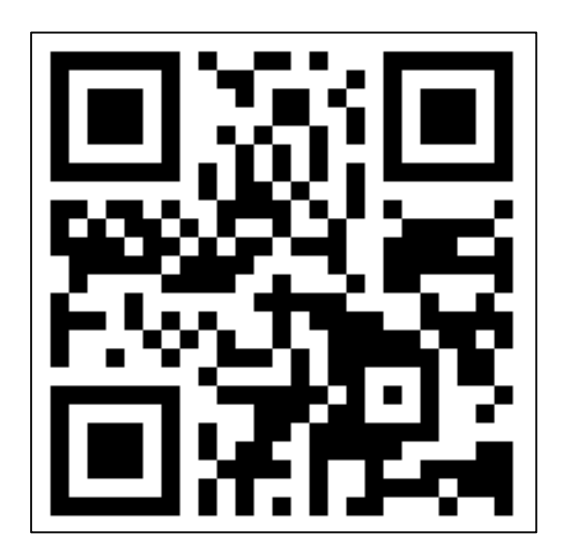

# トップ画面から会費情報を開く

【手順2】

ログイン後、トップページが表示されます。

赤枠の、 『会費情報』(どちらでも可) をクリックすると、 お支払い情報を確認頂けます。

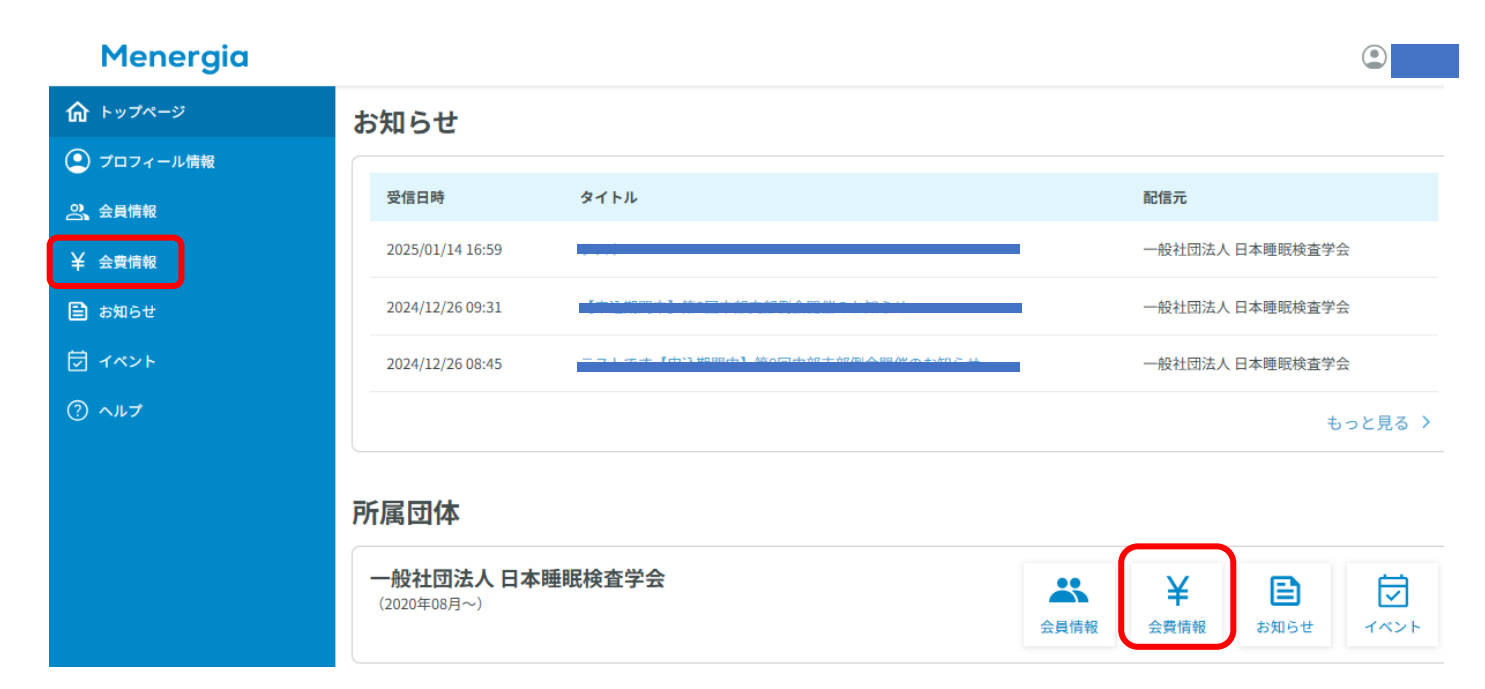

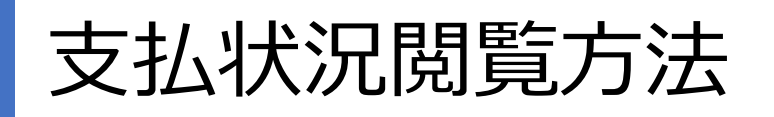

### 【手順3】

#### 『支払い状況の確認』をクリックして ください

【手順4】 『インボイスの履歴』にお支払いして いただいた一覧が表示されます。 領収書希望する項目をクリックしてく ださい

#### Menergia

| <b>命</b> トップページ | <u>トップ</u> > 会費情報     |
|-----------------|-----------------------|
| ② プロフィール情報      | 会費情報                  |
| <b>2</b> 、会員情報  | 团体名 一般社団法人 日本睡眠検査学会 ▼ |
| ¥ 会費情報          |                       |
| 🖹 お知らせ          | 支払状況の確認「乙             |
| 豆 イベント          |                       |
| ⑦ ヘルプ           |                       |
|                 |                       |

| 請求先情報              |         |       |       |
|--------------------|---------|-------|-------|
| メールアドレス<br>② 情報を更新 |         |       |       |
| インボイスの履歴           |         |       | Q     |
| 日付                 | ¥ 3,000 | 支払い済み | 【一般社… |

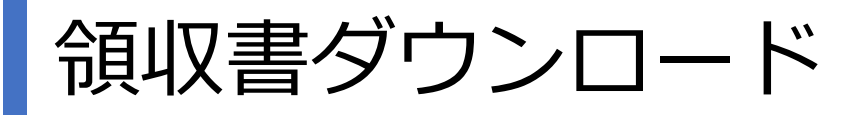

### 【手順5】 支払い状況の詳細が表示されます。

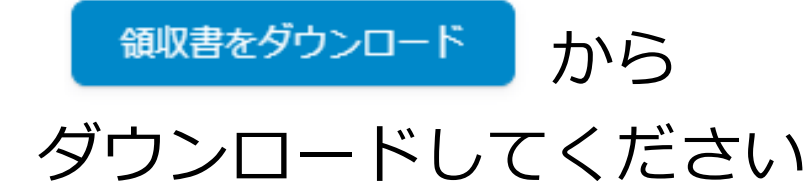

| Menergia                                                               |  |  |
|------------------------------------------------------------------------|--|--|
| <ul> <li>しましい済みの請求書</li> <li>¥3,000</li> <li>請求書の詳細を表示 &gt;</li> </ul> |  |  |
| 請求書番号<br>支払い日<br>お支払い方法<br>請求書をダウンロード<br>領収書をダウンロード                    |  |  |